## e-Pharmacy Preparation Setup Checklist for IRM/IT

| ACTIVITY                                                     | STATUS | RESPONSIBLE | COMMENTS |
|--------------------------------------------------------------|--------|-------------|----------|
|                                                              |        |             |          |
| 1. Verify the BPS NCPDP Logical Link is set to the           |        |             |          |
| correct TCP/IP Address.                                      |        |             |          |
| A. From the HL7 Main Menu select, Interface                  |        |             |          |
| Developer Options                                            |        |             |          |
| B. Select the option, EL Link Edit                           |        |             |          |
| C. Select the BPS NCPDP Logical Link Node                    |        |             |          |
| D. Set the AUTOSTART field to Enabled.                       |        |             |          |
| E. Accept the default LLP TYPE, which is <b>TCP</b> , by     |        |             |          |
| pressing the <enter> key. This will take you to the</enter>  |        |             |          |
| TCP Lower Level Parameters.                                  |        |             |          |
| 2. Restart the BPS NCPDP HL7 link.                           |        |             |          |
| A. Verify the option, <b>BPS Nightly Background Job</b> , is |        |             |          |
| queued to run daily during non-peak hours (avoid             |        |             |          |
| CMOP transmission timeframe).                                |        |             |          |
| B. Verify the option, <b>IBCNR SHARED MATCHES</b>            |        |             |          |
| <b>RPT TASK,</b> is queued to run once a week during         |        |             |          |
| non-peak hours.                                              |        |             |          |
| 3. Check with OPECC and e-Pharmacy Site Manager to           |        |             |          |
| make sure the appropriate menus and security keys are        |        |             |          |
| assigned. Ask Business/Revenue Office to validate            |        |             |          |
| holders of IB Insurance Security keys.                       |        |             |          |
| 4. Coordinate e-Pharmacy Activation with OPECC and e-        |        |             |          |
| Pharmacy Site Manger.                                        |        |             |          |
| A. Pharmacy BPS Link                                         |        |             |          |

| ACTIVITY                                                | STATUS | RESPONSIBLE | COMMENTS |
|---------------------------------------------------------|--------|-------------|----------|
|                                                         |        |             |          |
| B. IB Master Switch                                     |        |             |          |
| C. National Payer nationally active and locally active. |        |             |          |